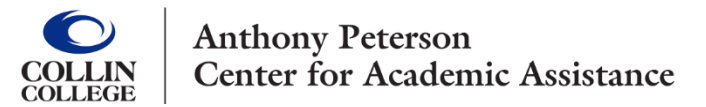

## Reserving a Space at a Virtual APCAA Workshop is Easy

## Follow These Steps:

- 1. Access OneLogIn
- 2. Click Schedule Tutoring/TracCloud Button
- 3. Confirm Bio (if needed)
- 4. On TracCloud Dashboard, Choose Schedule an Appointment
- 5. Select a class (or Not for a listed class)
- 6. Click Search
- 7. Pick Location: Online Services
- 8. Pick Center: Online Workshops
- 9. Choose desired workshop
- 10.Reserve your space (sign up)
- 11.Note day, time, and location
  - i. (some virtual workshops are simultaneously offered on campus)

## Five minutes before start time:

- 1. Access active Zoom link on TracCloud dashboard -or- through your Collin email
- 2. Enter virtual workshop

If you have trouble connecting, contact <u>APCAA.Districtwide@collin.edu</u> or access the APCAA <u>Tutoring page</u> for a Center phone number and hours of availability.

## We Look Forward to Seeing You Online!